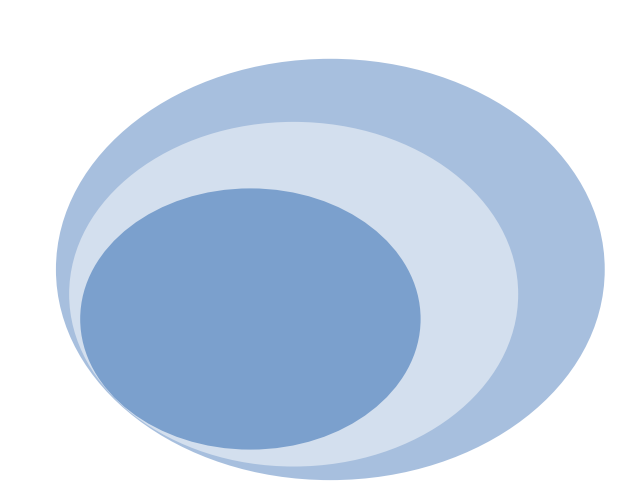

# Rational<sub>®</sub> Application Development and M2Eclipse

Maven in the development workbench for RAD & RSA

Chuck Bridgham (cbridgha@us.ibm.com) Roberto Sanchez Herrera (rsanchez@mx1.ibm.com) August 2011 – Updated June, 2012

### Contents

| M2Eclipse and Rational Java Application Development                      | 3    |
|--------------------------------------------------------------------------|------|
| Setup and Prerequisites                                                  | 3    |
| M2Eclipse features                                                       | 6    |
| How does m2eclipse work? What should I expect?                           | . 10 |
| Maven Archiver and MANIFEST generation in Rational Application Developer | . 11 |
| Recommended Preferences                                                  | . 12 |
| M2Eclipse preferences                                                    | . 12 |
| Java EE preferences from Rational Application Developer                  | . 13 |
| Sample Scenarios                                                         | . 15 |
| Creating Maven web project                                               | . 15 |
| "Mavenize" existing Rational Application Developer projects              | . 18 |
| WebSphere Application Server deployment                                  | . 22 |
| Full Java EE Maven sample                                                | . 22 |
| Known issues                                                             | . 27 |
| What's next?                                                             | . 27 |
| References                                                               | . 27 |

# **M2Eclipse and Rational Java Application Development**

This paper explores real-world scenarios using either Rational<sup>®</sup> Application Developer or Rational<sup>®</sup> Software Architect and m2eclipse together. Today, there are more options and better integration available due to improvements to the m2eclipse features in Web Tools Platform based on Eclipse technology. I provide recommendation on several tips that help prevent problems that many users commonly encounter. This paper is a follow-up to my overview published in 2010 <<u>link</u>> detailing the world of Maven in a Rational Application Developer environment, and a more detailed explanation of the Maven build system. The previous article mentioned many instances where Maven and Rational Application Developer conflicts, or represent similar properties by separate mechanisms. This is still true, but by following the best practices outlined in this paper, and help from m2eclipse *translation* of the internal metadata, the differences are hidden to the user.

The m2eclipse open-source project originally was hosted by the company that founded Maven, Sonatype Inc. In 2010, Sonatype announced that this project would be donated and incubated at Eclipse with a new name m2eclipse. The project successfully graduated with their Indigo release (2011), and is on track to deliver again with the Juno (2012) release in June. This project has many features that allow Maven developers to take advantage of Eclipse and Rational Application Developer features, while maintaining Maven project metadata. Maven projects can either be created or imported from existing environments. Maven dependency mechanisms and module structures are integrated into Rational Application Developer Java class path resolution framework. Maven repositories can be searched, and auto-update projects based on any updates to the repository. Form-based editing of the Maven pom.xml file is also supported. The Eclipse Java builder is responsible for compiling, building, assembling, and indexing all Java artifacts. The m2eclipse project configurator handles all non-java artifacts to be assembled by the Maven builder, and aggregates the results according to the Maven project model (pom.xml). The latest Indigo release of m2eclipse is backward compatible with the Helios release, making it compatible with Rational Application Developer V8.0.3 or later.

Maven, the m2eclipse feature, and its extended connectors (including m2e-wtp) are not supported by IBM<sup>®</sup>, but have a very active <u>mailing list</u> and problem reporting systems through Eclipse <u>bugzilla</u> and <u>Sonotype</u> that are monitored closely.

## **Setup and Prerequisites**

This paper targets several releases of Rational Application Developer including V8.0.4, V8.0.4.1, V8.5.0, Websphere Development Toolkit V8.5, and Rational Software Architect V8.5. All recommendations and assumptions are based on these product-levels.

We are going to use the new Eclipse m2eclipse release 1.0.100 as part of the Indigo release. This supports the Helios release that Rational Application Developer requires. In addition, it supports Indigo for WDT installations. We are also going to add the latest m2e-WTP *add-on* support that is compatible

with m2e and Helios. A separate Maven installation in not required, because m2e configures an embedded version of Maven.

- In a new or existing Rational Application Developer or WDT workspace, open the menu Help → Install New Software
- 2. In the **Available Software** page of the **Install** wizard, click the **Add** button next to the **Work with** field and add this new location:

http://download.jboss.org/jbosstools/updates/m2eclipse-wtp/

3. Click on **Available Software Sites** link and verify the check boxes for the following sites are selected. Then click **OK**.

For RAD/RSA:

- m2eclipse-wtp updates <u>http://download.jboss.org/jbosstools/updates/m2eclipse-wtp/</u>
- "Eclipse Project Test Site"
   <u>http://download.eclipse.org/eclipse/updates/3.6</u>
- The Eclipse Web Tools Platform (WTP) software repository http://download.eclipse.org/webtools/repository/helios

For WDT on Java EE EPP Package for Indigo:

- m2eclipse-wtp updates http://download.jboss.org/jbosstools/updates/m2eclipse-wtp/
- "Eclipse Project Test Site" http://download.eclipse.org/eclipse/updates/3.7
- The Eclipse Web Tools Platform (WTP) software repository http://download.eclipse.org/webtools/repository/indigo
- 4. In the Work with field of the Available Software page, select: m2eclipse-wtp updates
- 5. Under the **Name** column, select the following check boxes:
  - Maven Integration for Eclipse
  - Maven Integration for WTP
  - Expand Maven Integration for Eclipse Extras folder and select only m2e connector for mavenarchiver pom properties

| O Install                                                                                                    | _ <b>D</b> X                                                                                                    |
|----------------------------------------------------------------------------------------------------|----------------------------------------------------------------------------------------------------|
| Available Software<br>Check the items that you wish to install.                                                                                                    |                                                                                                    |
| Work with: m2e-wtp - http://download.jboss.org/jbosstools/uj<br>Find                                                                                                    | odates/m2eclipse-wtp/  Add more software by working with the <u>"Available Software Sites"</u> preferences.                                                        |
| type filter text                                                                                                    |                                                                                                    |
| Name                                                                                                    | Version                                                                                                    |
| <ul> <li>Image: Constant of the second second s</li></ul> | 1.0.100.20110804-1717<br>1.0.100.20110804-1717<br>0.15.0.201109290002<br>0.15.0.201109290002<br>0.15.0.201109290002<br>0.15.0.201109290002<br>0.15.2.20120306-2040 |
| $\overline{\mathbb{V}}$ Show only the latest versions of available software                                                                                                    | Hide items that are already installed                                                                                                    |
| Group items by category                                                                                                    | What is <u>already installed</u> ?                                                                                                    |
| Show only software applicable to target environment Contact all update sites during install to find required software                                                                                                    |                                                                                                    |
| ?                                                                                                    | < Back Next > Finish Cancel                                                                                                    |

- 6. Click **Next** in the **Available Software** page.
- 7. Click **Next** in the **Install Details** page.
- 8. In the **Review Licenses** page, accept the Eclipse Public Licenses and click **Finish**.
- 9. In the **Security Warning** window, click **OK** to accept unsigned content.
- 10. Allow the workspace to restart when finished.

# **M2Eclipse features**

Now that we have the m2eclipse features installed, here are some of the key features and integration with Rational Application Developer workbench:

1. **Maven Project Wizards:** The new Maven Project wizard allows you to create custom Maven projects, or use predefined Maven archetypes that describe the purpose, layout, and required dependencies of a project. For example, a new Java web project can be found by typing web in the **type filter text** field. Several archetypes appear and by selecting the popular Maven-archetype-webapp creates a simple web project defaulting to the Servlet 2.3 specification.

| atalog: All Catalogs                                                         |                                        | ▼ Confi   | gure |
|------------------------------------------------------------------------------|----------------------------------------|-----------|------|
| ilter: web ·                                                                 |                                        |           |      |
| Group Id                                                                     | Artifact Id                            | Version   |      |
| net.liftweb                                                                  | lift-archetype-basic                   | RELEASE   |      |
| net.liftweb                                                                  | lift-archetype-blank                   | RELEASE   |      |
| org.apache.cocoon                                                            | cocoon-22-archetype-webapp             | RELEASE   |      |
| org.apache.maven.archetypes                                                  | maven-archetype-webapp                 | RELEASE   |      |
| A simple Java web application<br>Show the last version of Archet<br>Advanced | ype only 🗌 Include snapshot archetypes | Add Arche | type |

2. **Maven Repository Management:** Automatic dependency downloads and updates happen behind the scenes. The console logs messages during an initial Maven project creation and build that indicate the dependent libraries required for project creation and build:

| RAD - maven - paper                                                                                  | A 4-0 -                                                             |                                                                       |
|----------------------------------------------------------------------------------------------------|---------------------------------------------------------------------|-----------------------------------------------------------------------|
| 14:13:10.651 [main] DEBUG o.e.m.c.i.e.MavenEmbed                                                     | dedRuntime - addBundleClasspathEr                                   | tries(Bundle=org.eclipse.m2e.maven.runtime_1.0.0.20                   |
| 14:13:10.652 [main] DEBUG o.e.m.c.i.e.MavenEmbed                                                     | dedRuntime - Entry:/C:/RAD_Ins                                      | talls/803_06_24/IBM/SDP/p2/cic.p2.cache.location/pl                   |
| 14:13:10.652 [main] DEBUG o.e.m.c.i.e.MavenEmbed                                                     | dedRuntime - Entry:/C:/RAD_Ins                                      | talls/803_06_24/IBM/SDP/p2/cic.p2.cache.location/pl                   |
| ugins/org.eclipse.m2e.maven.runtime_1.0.0.201106<br>14:13:10.653 [main] DEBUG o.e.m.c.i.e.MavenEmbed | 052308/jars/maven-embedder-3.0.2.<br>dedRuntime - Entry:/C:/RAD_Ins | jar<br>talls/803_06_24/IBM/SDP/p2/cic.p2.cache.location/pl            |
| ugins/org.eclipse.m2e.maven.runtime_1.0.0.201106                                                     | 052308/jars/maven-settings-3.0.2.<br>dedRuntime - Entru:/C:/RAD Ins | jar<br>talls/803_06_24/IBM/SDP/n2/cic_n2_cache_location/n1            |
| ugins/org.eclipse.m2e.maven.runtime_1.0.0.201106                                                     | 052308/jars/maven-plugin-api-3.0.                                   | 2.jar<br>12.lar                                                       |
| ugins/org.eclipse.m2e.mayen.runtime_1.0.0.201106                                                     | 052308/jars/maven-model-builder-                                    | .0.2. jar                                                             |
| ugins/org.eclipse.m2e.maven.runtime_1.0.0.201106                                                     | dedRuntime – Entry:/C:/RHD_Ins<br>052308/jars/plexus-sec-dispatcher | talls/803_06_24/IBM/SDP/p2/cic.p2.cache.location/p1<br>1.3.jar        |
| 14:13:10.656                                                                                         | dedKuntime — Entry:/C:/KAD_Ins<br>052308/jars/plexus-cipher-1.4.jar | talls/803_06_24/IBM/SDP/p2/cic.p2.cache.location/p1                   |
| 14:13:10.657 [main] DEBUG o.e.m.c.i.e.MavenEmbed<br>ugins/org.eclipse.m2e.maven.runtime 1.0.0.201106 | dedRuntime - Entry:/C:/RAD_Ins<br>052308/jars/mayen-core-3.0.2.jar  | talls/803_06_24/IBM/SDP/p2/cic.p2.cache.location/p1                   |
| 14:13:10.661 [main] DEBUG o.e.m.c.i.e.MavenEmbed                                                     | dedRuntime - Entry:/C:/RAD_Ins<br>052308/jays/mauen-model-3.0.2 jay | talls/803_06_24/IBM/SDP/p2/cic.p2.cache.location/p1                   |
| 14:13:10.663 [main] DEBUG o.e.m.c.i.e.MavenEmbed                                                     | dedRuntime – Entry:/C:/RAD_Ins                                      | talls/803_06_24/IBM/SDP/p2/cic.p2.cache.location/p1                   |
| 14:13:10.664 [main] DEBUG o.e.m.c.i.e.MavenEmbed                                                     | dedRuntime – Entry:/C:/RAD_Ins                                      | talls/803_06_24/IBM/SDP/p2/cic.p2.cache.location/pl                   |
| ugins/org.eclipse.m2e.maven.runtime_1.0.0.201106<br>14:13:10.668 [main] DEBUG o.e.m.c.i.e.MavenEmbed | 052308/jars/maven-repository-meta<br>dedRuntime – Entry:/C:/RAD_Ins | data-3.0.2.jar<br>talls/803_06_24/IBM/SDP/p2/cic.p2.cache.location/pl |
| ugins/org.eclipse.m2e.maven.runtime_1.0.0.201106<br>14:13:10.669 [main] DEBUG o.e.m.c.i.e.MavenEmbed | 052308/jars/maven-artifact-3.0.2.<br>dedRuntime - Entry:/C:/RAD_Ins | jar<br>talls/803_06_24/IBM/SDP/p2/cic.p2.cache.location/pl            |
| ugins/org.eclipse.m2e.maven.runtime_1.0.0.201106                                                     | 052308/jars/maven-aether-provider<br>dedBuntime - Entry:/C:/BAD_Ins | -3.0.2.jar<br>talls/803_06_24/IBM/SDP/n2/cic_n2-cache_location/n]     |
| ugins/org.eclipse.m2e.maven.runtime_1.0.0.201106                                                     | 052308/jars/plexus-interpolation-                                   | 1.14.jar<br>1.19. jar<br>1.19. jar                                    |
| ugins/org.eclipse.m2e.maven.runtime_1.0.0.201106                                                     | 052308/jars/maven-compat-3.0.2.ja                                   | P                                                                     |
| ugins/org.eclipse.m2e.maven.runtime_1.0.0.201106                                                     | 052308/jars/commons-cli-1.2.jar                                     | talls/603_06_24/1BM/SDP/p2/cic.p2.cache.location/p1                   |
|                                                                                                    |                                                                     |                                                                       |

3. **Maven Import Wizards:** Importing existing Maven projects is useful for easily creating Rational Application Developer projects for each Maven pom.xml file. For instance, if the root directory is pointing to a previous set of Maven example projects, each of these projects are imported, class path is configured, and the appropriate *facets* are applied. Any directory that contains a valid pom.xml file appears in this dialog. The example shown below is based on the samples from the previous Rational Application Developer and Maven paper, and is mentioned below in the *Sample Scenarios* section.

| Import Maven Projects                                                                                                    |                            |
|----------------------------------------------------------------------------------------------------|----------------------------|
| Maven Projects                                                                                                    |                            |
| Select Maven projects                                                                                                    |                            |
| Root Directory: C:\MAVEN\RAD_PROJECTS\Just_MAVEN                                                                                                    | Browse                     |
| Projects:                                                                                                    |                            |
| ▲ 📝 /SampleProject/pom.xml root:SampleProject:1.0:pom                                                                                                    | Select All                 |
| servlets/pom.xml root.SampleProject:servlets:1.0:pom                                                                                                    |                            |
| MyCompanyWeb/pom.xml root.SampleProject.servlets:MyCompanyWeb:1.0:war                                                                                                    | Deselect All               |
| MyCompanyElBEAR/nom xml_root.SampleProject:MyCompanyElBEar1.0:ear                                                                                                    | Refresh                    |
| <ul> <li>In the company sector of point and root sector pict in the company sector point of the company sector point of the company sector</li></ul> |                            |
| DataProject/pom.xml root.SampleProject.Utilities:DataProject:1.0:jar                                                                                                    |                            |
| WyCompanyEJBClient/pom.xml root.SampleProject.Utilities:MyCompanyEJBClient:1.0:jar                                                                                                    |                            |
|                                                                                                    |                            |
| Add project(s) to working set                                                                                                    |                            |
| We die e set Deservie Web Desirete                                                                                                    |                            |
|                                                                                                    | <ul> <li>Iviore</li> </ul> |
| Advanced                                                                                                    |                            |
|                                                                                                    |                            |
|                                                                                                    |                            |
|                                                                                                    |                            |
|                                                                                                    | Cancel                     |

4. Maven Repository Browser: Browsing and searching remote Maven repositories using the Maven Repositories view, available by selecting from the toolbar Window → Show view → Other → Maven → Maven Repositories

| 🔝 Markers 🔲 Properties 👭 Servers 🙀 Data Source Explorer 📔 | Snippets 🗔 Annotations 🗐 Console 🔚 Maven Repositories 🛛 |
|-----------------------------------------------------------|---------------------------------------------------------|
| 🔺 🚞 Local Repositories                                    |                                                         |
| a 🚞 Local Repository (C:\Users\cbridgha\.m2\repository)   |                                                         |
| > 🗁 com                                                   |                                                         |
| 🔺 🗁 commons-lang                                          |                                                         |
| commons-lang - jar                                        | •                                                       |
| > 🗁 org                                                   |                                                         |
| ⊳ 🗁 xpp3                                                  |                                                         |
| Workspace Projects                                        |                                                         |
| Global Repositories                                       |                                                         |
| central (http://repo1.maven.org/maven2)                   |                                                         |
| 🔺 🗁 abbot                                                 |                                                         |
| 🔈 🦲 abbot - jar                                           |                                                         |
| acegisecurity 🧀 🖉                                         |                                                         |
| b acedi-security - iar                                    |                                                         |

5. **M2E Connectors:** Ability to connect to various software configuration management (SCM) systems and other extended features. To use the connectors from RAD, you must add the **Equinox p2 discovery** feature by selecting **Help** → **Install New Software**. The list of available connectors or extended features built on top of m2eclipse 1.0.0 appears by pressing the "Open Catalog" button from the Maven - > Discovery preference page. Extensions for Android, AspectJ, Groovy, eGit, and others are currently available.

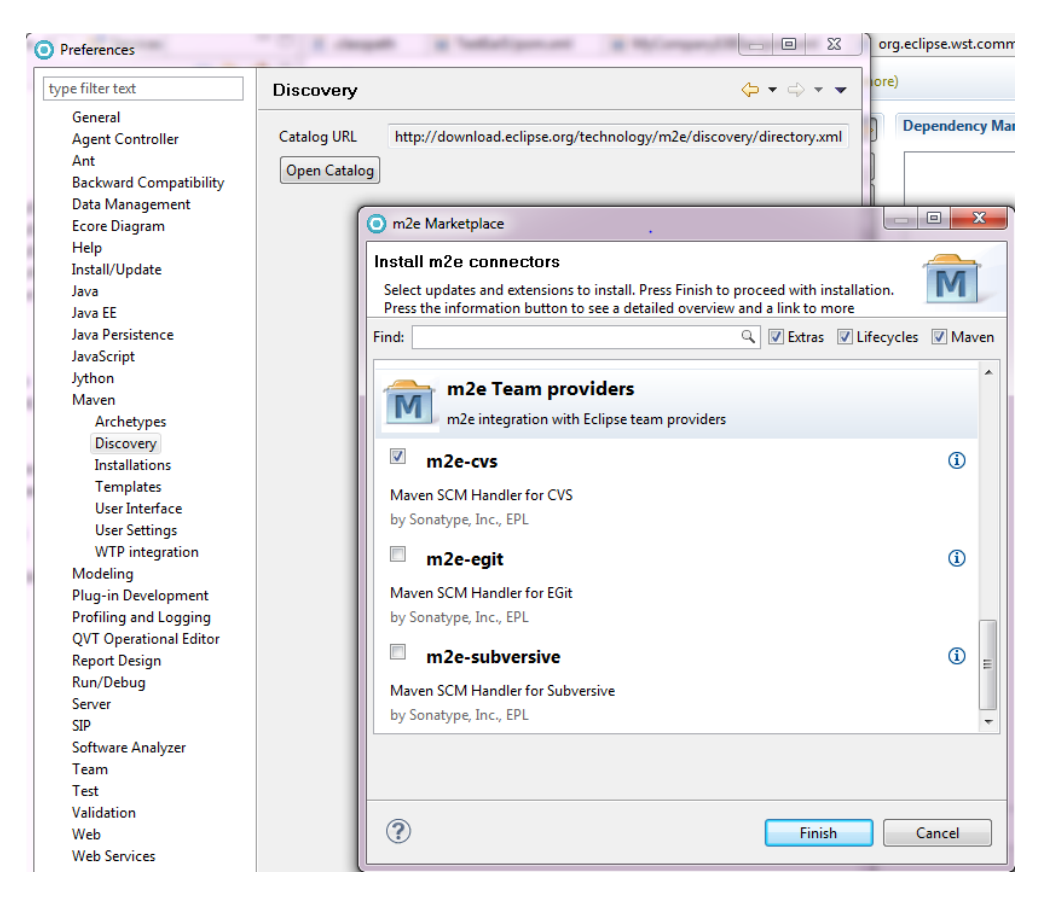

6. **Form-based POM.XML Editor:** The overview and dependencies pages allow form-based editing of the vast properties available for the Maven dependency model. The effective pom.xml is a read-only XML source view showing a fully populated model including all the defaults, and at last the pom.xml file itself using the source editor with semantic assistance from the Maven schema.

| 🗴 .classpath   | MyCompanyEJBEar/pom.                   | 🚺 Utilities/pom.xml        | 🚺 DataProject/pom | xml 🛛 MyCompanyWeb/pom.xml 🛛 🔭 | - 8      |
|----------------|----------------------------------------|----------------------------|-------------------|--------------------------------|----------|
| 🔥 Overvie      | ₩ Version is duplicate of parent v     | version (Click for 1 more) |                   |                                | <b>1</b> |
| Artifact       |                                        |                            | ▼ Project         |                                |          |
| Group Id:      | root.SampleProject.servlets            |                            | Name:             | MyCompanyWeb                   |          |
| Artifact Id:   | <ul> <li>MyCompanyWeb</li> </ul>       |                            | URL:              |                                |          |
| Version:       | 1.0                                    |                            | Description:      |                                | *        |
| Packaging:     | war 🔻                                  |                            |                   |                                |          |
| ▼ Parent       |                                        | Q                          | 1 😝               |                                |          |
| Group Id:      | <ul> <li>root.SampleProject</li> </ul> |                            |                   |                                |          |
| Artifact Id:   | * servlets                             |                            |                   |                                | ~        |
| Version:       | * 1.0                                  |                            | Inception:        |                                |          |
| Relative Path: |                                        |                            | ▶ Organizati      | ion                            |          |
| Properties     |                                        |                            | ► SCM             |                                |          |
| Modules        |                                        | New module ele             | • Issue Man       | agement                        |          |
|                |                                        |                            | ► Continuou       | is Integration                 |          |
| Overview Depe  | ndencies Dependency Hierarchy          | Effective POM pom.xml      |                   |                                |          |

## How does m2eclipse work? What should I expect?

Mayen captures many of the semantic properties of a given project in the pom. xml file. This is the driving force behind the m2eclipse feature. Rational Application Developer traditionally stores project information in a variety of locations (.classpath, .settings, MANIFEST.MF and other files) The most important tip to remember while developing with m2eclipse with the Web Tools Platform connector is to always manipulate the pom.xml file, and all other Rational Application Developer metadata gets updated automatically. Making changes to any of the various Eclipse or Rational Application Developer metadata files create problems if the semantic equivalent is not captured in the pom. xml file. Properties and editors to avoid in Rational Application Developer include the Java Build Path and Deployment Assembly project property sheets, and the **MANIFEST.MF** editors. M2eclipse captures project dependencies and structure defined in the POM, and generates appropriate Rational Application Developer properties from the Project Configurator that runs incrementally or can be forced to run using the project pop-up menu Maven -> Update project configuration. As a convenience, Maven archetypes are a popular method for creating module projects initialized with relevant pom.xml settings. The m2e-wtp connector recognizes basic pom settings that represent module types. For example, any archetype that has the <packaging>war</packaging> fragment automatically results in the Java web facet being installed. The m2e-wtp connector is only intended to work on Java EE type projects, such as WAR, EAR, EJB, App Client, Connector projects, and including plain Java projects. Other archetypes supporting other programming models, such as Service Component Architecture (SCA) can not be recognized. Automatic Rational Application Developer configurations that setup specific Rational Application Developer facets does not occur, but manual configuration is an option in these cases.

Here is a mapping of project configurator actions based on maven project types according to m2ewtp developers:

- WAR projects : Adds the Java and Dynamic Web Facets, based on maven-war-plugin configuration
- EJB projects : Adds the Java and EJB Facets, based on maven-ejb-plugin configuration
- EAR projects : Adds the EAR Facet, based on maven-ear-plugin configuration
- RAR projects : Adds the Java and Connector Facets, based on maven-rar-plugin configuration
- JAR projects packaged with JavaEE projects : Adds the Java and Utility facets

Let's take some example Maven pom.xml fragments, and show the resulting Rational Application Developer and Java EE metadata:

| POM Fragment               | Change in Rational Application Developer |
|----------------------------|------------------------------------------|
| <packaging>war</packaging> | <pre>Natures added to .project:</pre>    |

| <pre><build>     <finalname>TestWar2</finalname></build></pre>                                                                                                    | <pre>Changes.settings/org.eclipse.wst.common.<br/>component<br/><property <br="" name="context-root">value="TestWar2"/&gt;</property></pre>                                |
|----------------------------------------------------------------------------------------------------|----------------------------------------------------------------------------------------------------|
| <build><br/><outputdirectory>\${project.basedir}/an<br/>otherTarget/classes</outputdirectory><br/><testoutputdirectory>\${project.basedir<br/>}/anotherTarget/classes</testoutputdirectory></build>                                                                     | Changes to output location of Java source folders                                                                                                    |
| <pre><pre><groupid>org.apache.maven.plugins</groupid>     <artifactid>maven-war-plugin</artifactid>         <version>2.1.1</version>         <configuration>             <archive>                 <manifest>         </manifest></archive></configuration></pre></pre> | Generated MANIFEST.MF file in the target/m2e-<br>wtp/web-resources/META-INF folder<br>Manifest-Version: 1.0<br>Built-By: cbridgha                                          |
| <addclasspath>true</addclasspath><br><classpathprefix><u>lib</u>/</classpathprefix><br><br><manifestentries><br/><ignore-scanning-<br>Packages&gt;org.apache.avalon, org.apache.batik,<br/>org.apache.commons<br/></ignore-scanning-<br></manifestentries><br><br><br>  | Created-By: <u>Maven</u> Integration for<br>Eclipse<br>Ignore-Scanning-Packages:<br>org.apache.avalon, org.apache.batik,<br>org.apa<br>che.commons<br>class-path: util.jar |

#### Maven Archiver and MANIFEST generation in Rational Application Developer

The m2e + m2e-wtp plugins depend on generating a MANIFEST.MF, and packages this file in the deployed module. If a MANIFEST.MF file exists in any source folder, it is required to move any existing MANIFEST.MF properties to the pom.xml archive sections, so they are generated correctly by the Maven builder. Then delete these files. For JAR, EJB, and Connector projects, the Maven generated MANIFEST.MF file is generated under target/classes folder. Web projects generate in target/m2e-wtp/web-resources/ folder and EAR projects, generated in target/m2e-wtp/ear-resources/folder. Because this is an additional resource mapping to the projects; root, the single root validator shows warnings. The deployed application is copied first to the workspace metadata directory, but then be incrementally changed.

Information for packaging JAR files in EAR files rather than WAR files are located here:

http://maven.apache.org/plugins/maven-war-plugin/examples/war-manifest-guide.html

More general information on regarding the Maven archiver can be found here: http://maven.apache.org/shared/maven-archiver/index.html

## **Recommended Preferences**

#### **M2Eclipse preferences**

M2Eclipse by default is installed with an embedded Maven runtime environment, and sets up a new local repository, but different runtime environments or repositories can be configured by using the various Maven preferences. If doing Java EE 5 development, generating deployment descriptors are optional. The WTP Integration preference for generating application.xml should be disabled in this case. You can find the WTP Integration preference page by going to the toolbar, select Window  $\rightarrow$  Preferences  $\rightarrow$  Maven - > WTP integration. Clear the Generate application.xml under the build directory check box.

| Preferences                                        |                                                     | 3 |
|----------------------------------------------------|-----------------------------------------------------|---|
| type filter text                                   | WTP integration $(- \star \Rightarrow \star \cdot)$ | • |
| General Agent Controller<br>Ant                    | EAR Project preferences                             |   |
| Data Management<br>Ecore Diagram                   |                                                     |   |
| Install/Update E                                   |                                                     |   |
| Java EE<br>Java Persistence<br>JavaScript          |                                                     |   |
| Jython<br>Maven<br>Archetypes                      |                                                     |   |
| Discovery<br>Installations                         |                                                     |   |
| Templates<br>User Interface<br>User Settings       |                                                     |   |
| WTP integration<br>Modeling<br>Plug-in Development |                                                     |   |
| Profiling and Logging                              | Restore Defaults Apply                              |   |
| ?                                                  | OK Cancel                                           |   |

### Java EE preferences from Rational Application Developer

There are a few Java EE preferences that are recommended if using m2eclipse for project development. Many of these preferences affect the entire workspace; a separate workspace is first recommended for all non-maven projects.

1. Classpath Containers – In the Java EE preferences page (from the toolbar select Window → Preferences → Java EE), under the Classpath containers section, clear the Use Ear Libraries classpath container and Use Web App Library classpath container check boxes, such that projects does not use these class path containers, and rely on the Maven container to provide class path entries.

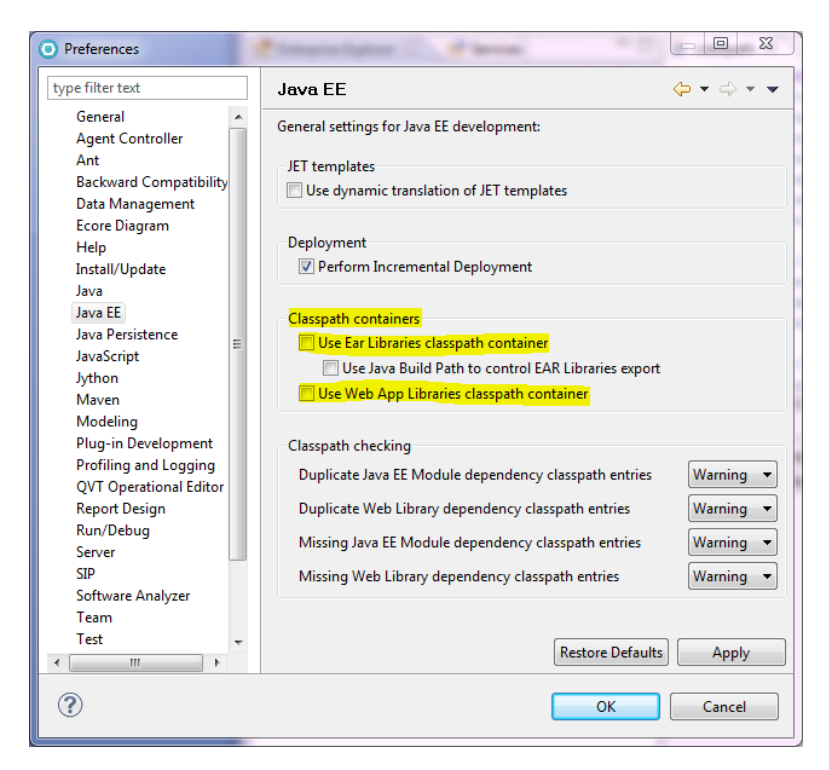

2. Java EE Project settings – The default folder structure for creating Java EE projects or adding facets is available here. These settings are used when creating projects using the new project wizards from Rational Application Developer. If you are using the new Maven project wizards, defaults based on the chosen archetype are used. Most Java projects follow the same Maven defaults. There are some differences from the previous recommendations using the standard m2eclipse without Web Tools Platform support because of the additional resource mapping to the temp directory used for the MANIFEST generation. In the case of web projects, the output folder is left to the Maven default of /target, and the deployment is required to *assemble* the application files in the <*workspace*>\.metadata\.plugins\org.eclipse.wst.server.core folder. In addition, the setting to create an EAR project when creating a new module project has been cleared, because this configuration should be handled only in the pom.xml of the EAR project.

Use these values in the **Window**  $\rightarrow$  **Preferences**  $\rightarrow$  **Java EE**  $\rightarrow$  **Project** preference page:

a. Under Enterprise Application membership, clear the Add project to an EAR check box.

b. Under Enterprise Application Project, in the Content Directory field, type src/main/application

- c. Under **Dynamic Web project**, type the following values for each field:
- **Default Source Folder:** src/main/resources
- **Output Folder**: target/classes
- **Content Directory:** src/main/webapp
- d. Under **EJB Project**, type the following values for each field:
- **Default Source Folder:** src/main/resources
- **Output Folder**: target/classes
- e. Under **Application Client Project**, type the following values for each field:
- **Default Source Folder:** src/main/resources
- **Output Folder**: target/classes
- f. Under **Connector Application Project**, type the following values for each field:
- Default Source Folder: src/main/resources
- **Output Folder**: target/classes
- g. Under **Utility/JPA Project**, type the following values for each field:
- **Default Source Folder:** src/main/java
- **Output Folder**: target/classes

| Preferences                                                                                          |                                                                                                    | 25  |
|----------------------------------------------------------------------------------------------------|----------------------------------------------------------------------------------------------------|-----|
| ype filter text                                                                                      | Project 🔶 👻 🔿 💌                                                                                                    |     |
| General<br>Agent Controller<br>Ant<br>Packward Compatibility                                         | Enterprise Application Membership                                                                                                    |     |
| Data Management<br>Ecore Diagram<br>Help<br>Install/Update<br>Java<br>Java EE<br>Project<br>Security | Enterprise Application Project:<br>Content Directory: src/main/application<br>Dynamic Web Project:<br>Default Source Folder: src/main/resources<br>Output Folder: target/classes                                                                      |     |
| WebSphere Application                                                                                | Content Directory: src/main/webapp                                                                                                    |     |
| Java Persistence<br>JavaScript<br>Jython                                                             | EJB Project:<br>Default Source Folder: src/main/resources<br>Output Folder: target/classes                                                                                                    |     |
| Maven<br>Modeling<br>Plug-in Development<br>Profiling and Logging                                    | Application Client Project:<br>Default Source Folder: src/main/resources<br>Output Folder: target/classes                                                                                                    | :   |
| QVI Operational Editor<br>Report Design<br>Run/Debug<br>Server<br>SIP                                | Connector Application Project:<br>Default Source Folder: src/main/resources<br>Output Folder: target/classes                                                                                                    |     |
| Software Analyzer<br>Team<br>Test<br>Validation<br>Weh                                               | Utility/JPA Project:<br>Default Source Folder: src/main/java<br>Output Folder: target/classes                                                                                                    |     |
| Web Services<br>XML                                                                                  | Generate Deployment Descriptor for Java EE 5.0 and above Projects<br>futerprise Application Project<br>EB Project<br>Ø Dynamic Web 2.5 Project<br>Dynamic Web 3.0 Project<br>Application Client Project<br>Ø Connector Project (applies for 1.6 only) |     |
| 4                                                                                                    |                                                                                                    | 212 |

A copy of these settings have been provided in a <u>preference file</u> (\*.epf file), and can be imported into your workspace using the **Import Preferences** wizard by selecting from the toolbar **File**  $\rightarrow$  **Import**  $\rightarrow$  **General**  $\rightarrow$  **Preferences**.

# Sample Scenarios

### **Creating Maven web project**

M2eclipse contains enhancements to the enriched set of web development tools from Rational Application Developer which improves the experience of creating a Maven web project. In this example, start by creating a project based on a popular archetype.

- 1. Select from the toolbar File  $\rightarrow$  New  $\rightarrow$  Project  $\rightarrow$  Maven  $\rightarrow$  Maven Project. Click Next.
- 2. In the **New Maven Project** wizard, select **Next**.

3. On the New Maven project page, you can use the Filter field to search for an archetype by specifying your search texts. Type webapp in the Filter field, under the Artifact Id column find the webapp-jee5 archetype, and then click Next.

**Tip**: Allow the Maven indexer to finish searching the nexus repository, or these types cannot be found. The indexing process can take about 30 minutes to complete.

| New N               | laven Project                       |                                                |               | x      |
|---------------------|-------------------------------------|------------------------------------------------|---------------|--------|
| New Ma<br>Select ar | a <b>ven project</b><br>n Archetype |                                                | M             |        |
| Catalog:            | All Catalogs                        |                                                | ▼ Configure   | e      |
| Filter:             | webapp                              |                                                |               | ×      |
| Group I             | d                                   | Artifact Id                                    | Version       | *      |
| org.apa             | che.sling                           | sling-launchpad-webapp-archetype               | 1.0.0         |        |
| org.cod             | lehaus.cargo                        | cargo-archetype-webapp-functional-tests-module | 1.1.1         | -      |
| org.cod             | lehaus.cargo                        | cargo-archetype-webapp-single-module           | 1.1.1         | =      |
| org.cod             | lehaus.mojo.archetypes              | webapp-j2ee13                                  | 1.1           |        |
| org.cod             | lehaus.mojo.archetypes              | webapp-j2ee14                                  | 1.2           |        |
| org.cod             | lehaus.mojo.archetypes              | webapp-javaee6                                 | 1.4           |        |
| org.cod             | lehaus.mojo.archetypes              | webapp-jee5                                    | 1.2           |        |
| org.jbo             | ss.weld.archetypes                  | jboss-javaee6-webapp                           | 1.0.1.CR2     |        |
| org.jbo             | ss.weld.archetypes                  | jboss-jsf-weld-servlet-webapp                  | 1.0.1.Beta1   |        |
| ora ihu             | ndle util wehann                    | ihundle-util-webann-coi-archetyne              | 072           | Ŧ      |
|                     |                                     |                                                |               | *<br>* |
| ✓ Show Advar        | the last version of Archetype only  | 🕅 Include snapshot archetypes                  | Add Archetype | 2      |
| ?                   |                                     | < Back Next > Fini                             | sh Cancel     |        |

4. In the **Group Id** field, type mygroup.

5. In the Artifact Id field, type TestWar, and click Finish.

6. The above setting creates a web project with the default Maven folder settings. However, the project is not yet targeted to a runtime environment.

7. In the Enterprise Explorer view, right-click the TestWar project and select Properties → Targeted Runtimes. Use the Targeted Runtimes preference page to specify the server type, such as WebSphere<sup>®</sup> Application Server V7.0.

8. Open the **Markers** view from the **Java EE** perspective, and see the warnings reported.

| Markers 🖄 🔲 Properties) 🖓 Servers 🎬 Data Source Explorer 🔤 Spinnets 🗖 Appotations 🖃 Console 🕮 I                                                                                  | Maven Repositories |      |          | ▽ (                      |  |
|----------------------------------------------------------------------------------------------------|--------------------|------|----------|--------------------------|--|
| 0 errors, 2 warnings, 0 others                                                                                                    |                    |      |          |                          |  |
| Description                                                                                                    | Resource           | Path | Location | Туре                     |  |
| <sup>(a)</sup> Project Structure Marker (2 items)                                                                                                    |                    |      |          |                          |  |
| B Broken single-root rule: Only one <wb-resource> element with a deploy path of "/" is allowed for a web project org.eclipse.wst.common.compone /TestWar/.settings</wb-resource> |                    |      |          |                          |  |
| Broken single-root rule: The output folder for a web project must be <root folder="">/WEB-INF/classes</root>                                                                     | TestWar            |      | Unknown  | Project Structure Marker |  |
|                                                                                                    |                    |      |          |                          |  |

9. These warnings are an indication that deployment of this project cannot be done without *copying* the files to the temporary workspace metadata location, which slows initial deployment performance.

10. In the Enterprise Explorer view, right-click the TestWar project and select Properties → Deployment Assembly to verify the folder mappings. Observe that for web projects, the entire class path container Maven Dependencies is mapped to the WEB-INF/lib location. The folder /target/m2e-wtp/web-resources is used to temporarily generate files such as MANIFEST.MF. Generation of the MANIFEST based on Maven archiver options is important if you want to develop *skinny* WAR projects, such as packaging dependant JAR files in the EAR rather than in the web app lib directory.

|                      |   | Web Deployment Assembly                      |                          | $\Leftrightarrow \bullet \Rightarrow \bullet$ |                      |               |  |
|----------------------|---|----------------------------------------------|--------------------------|-----------------------------------------------|----------------------|---------------|--|
| Resource<br>Builders |   | Define packaging structure for this Java EE  | Web Application project. |                                               |                      |               |  |
| Code Coverage        |   | Source                                       | Deploy Path              | Add                                           |                      |               |  |
| Default Package      | E | 🗀 /src/main/java                             | WEB-INF/classes          | Edit                                          |                      |               |  |
| Java Build Path      |   | Cric/tect/iava                               | WER-INE/classes          |                                               |                      |               |  |
| Java Code Style      |   | /src/test/java /target/m2e-wtp/web-resources |                          | Kemove                                        |                      |               |  |
| Java Compiler        |   |                                              |                          |                                               | 🛋 Maven Dependencies | C WEB-INF/lib |  |
| Javadoc Location     |   |                                              |                          | -                                             |                      |               |  |
| JavaScript           |   | •                                            | •                        |                                               |                      |               |  |
| JDBC Connections     |   |                                              | Payort                   | Apply                                         |                      |               |  |
| Linke                | - |                                              | Keven                    | Арріу                                         |                      |               |  |

11. In the **Web Deployment Assembly** properties page, click **OK**.

- 12. Create a Servlet class.
- a. From the toolbar select **File** → **New** → **Other** → **Web** >**Servlet** and click **Next**.
- b. In the Java package field for the Create Servlet wizard, type test
- c. In the Class name field, type TestServlet
- d. Accept all other defaults. Click **Finish**.

13. The TestServlet.java editor opens, replace the existing doGet method with the following code:

```
protected void doGet(HttpServletRequest request, HttpServletResponse
response) throws ServletException, IOException {
    response.setContentType("text/html");
    PrintWriter pw = response.getWriter();
    pw.println("<html>");
    pw.println("<head><title>Hello World</title></title>");
```

```
pw.println("<body>");
pw.println("<h1>Hello World</h1>");
pw.println("</body></html>");
}
```

14. There is an error message that the PrintWriter cannot be resolved to a type. To fix this error message, right-click on the TestServlet.java editor and select Source → Organize Imports. The import java.io.PrintWriter; gets added to the TestServlet.java source. Save the changes by selecting in the toolbar File → Save.

15. To test the WAR project on WebSphere Application Server, you must contain the web project in an EAR. The next scenario is going to cover creating an EAR project using traditional Java EE wizards from Rational Application Developer, and convert the application to using Maven.

### "Mavenize" existing Rational Application Developer projects

An existing or newly created Java EE project from Rational Application Developer can be configured to use Maven, and must be converted to properly interact within the Maven project dependency model. Here are the instructions to create and configure an EAR project:

1. Create a new EAR project.

a. Open the New EAR Application Project wizard by selecting from the toolbar File → New → Project → Java EE → Enterprise Application Project and click Next.,

b. In the **Project name** field, type MyEar.

c. In the **EAR version** list, select **5.0**.

d. In **Target runtime** list, ensure the project has a valid runtime environment, such as WebSphere Application Server V7.0 or V8.0, and click **Finish**. In the following steps, we are going to add the WAR module to the project through the pom.

2. In the Enterprise Explorer view, right-click the MyEar project and select Configure → Convert To Maven Project.

3. In the **Maven POM** page of the **Create new POM** wizard, type mygroup for the **Group Id** field. There is a known limitation with the packaging options in this wizard, you must manually type ear for the **Packaging** field. Click **Finish**. A sparsely populated pom.xml file is created along with project metadata, such as Maven natures and builders.

| O Create new  | POM E X                                          |
|---------------|--------------------------------------------------|
| Maven POM     | л —                                              |
| This wizard c | reates a new POM (pom.xml) descriptor for Maven. |
| Project: /Mv  | Far                                              |
| Artifact      |                                                  |
| Group Id:     | mygroup                                          |
| Artifact Id:  | MyEar 👻                                          |
| Version:      | 0.0.1-SNAPSHOT -                                 |
| Packaging:    | ear 🔻                                            |
| Name:         | •                                                |
| Description:  | ¢                                                |
|               |                                                  |
|               |                                                  |
|               |                                                  |
| (?)           | Finish Cancel                                    |

- 4. The pom editor opens, click on the **Dependencies** tab.
- 5. Under the **Dependencies** section, click the **Add**.

6. In the Select Dependency wizard, type TestWar in the filter text box. Under the Search Results list, select mygroup TestWar and click OK.

| Artifact Id: * TestWar<br>Version: 0.0.1-SNAPSHOT Scope: compil<br>Enter groupId, artifactId or sha1 prefix or pattern (*):<br>TestWar<br>Search Results:<br>dk.eobiects.metamodel MetaModel-testware | 2 |
|----------------------------------------------------------------------------------------------------|---|
| Version: 0.0.1-SNAPSHOT Scope: compil<br>Enter groupld, artifactId or sha1 prefix or pattern (*):<br>TestWar<br>Search Results:<br>dk.eobiects.metamodel MetaModel-testware                           | • |
| Enter groupId, artifactId or sha1 prefix or pattern (*):<br>TestWar<br>Search Results:                                                                                                    |   |
| TestWar<br>Search Results:                                                                                                    |   |
| Search Results:                                                                                                    |   |
| dk.eobiects.metamodel MetaModel-testware                                                                                                    |   |
|                                                                                                    |   |
| 🗂 mygroup TestWar                                                                                                    | = |
| org.eobjects.metamodel MetaModel-testware                                                                                                    |   |
| 🥛 org.mortbay.jetty.testwars dummy-java11-lib                                                                                                    |   |
| 🥛 org.mortbay.jetty.testwars dummy-java12-lib                                                                                                    |   |
| 🥛 org.mortbay.jetty.testwars dummy-java13-lib                                                                                                    |   |
| 🥛 org.mortbay.jetty.testwars dummy-java14-lib                                                                                                    |   |
|                                                                                                    |   |
| O org morthav letty techware dummy-laval h-lih                                                                                                    |   |

7. In the pom editor, select the **pom.xml** tab to view the source. Add the below fragment of code after this line of code: <packaging>ear</packaging>. The fragment of code properly aligns the maven EAR plugin settings with the Rational Application Developer project, such as configuring the following settings: set the EAR version to 5.0, do not generate deployment descriptor, specify the archive name, specify the location of the source folder and other settings.

<build>

```
<finalName>MyEar</finalName>
<plugins>
      <plugin>
 <proupId>org.apache.maven.plugins</proupId>
  <artifactId>maven-ear-plugin</artifactId>
            <version>2.5</version>
            <configuration>
                  <version>5</version>
                  <modules>
                        <webModule>
                               <proupId>mygroup</proupId>
                               <artifactId>TestWar</artifactId>
                               <bundleFileName>TestWar.war</bundleFileName>
                        </webModule>
                  </modules>
                  <fileNameMapping>no-version</fileNameMapping>
<generateApplicationXml>false</generateApplicationXml>
<earSourceDirectory>${basedir}\src\main\application</earSourceDirectory</pre>
```

```
</configuration>
</plugin>
</plugins>
```

>

8. In the Enterprise Explorer view, right-click the MyEar project and select Maven → Update Project Configuration. Select both MyEar and TestWar check boxes and click OK.

| 🧿 Update Maven Dependencies                   |    | ×            |
|-----------------------------------------------|----|--------------|
| Update Maven Dependencies                     |    |              |
| Select Maven codebases to update dependencies |    |              |
|                                               |    |              |
| Available Maven Codebases                     |    |              |
| MyEar                                         |    | Select All   |
| lestwar                                       |    | Deselect All |
|                                               |    |              |
|                                               |    |              |
|                                               |    |              |
|                                               |    |              |
|                                               |    |              |
|                                               |    |              |
|                                               |    |              |
|                                               |    |              |
|                                               |    |              |
|                                               |    | Expand All   |
|                                               |    | Collapse All |
|                                               |    |              |
| Force Update of Snapshots/Releases            |    |              |
|                                               |    |              |
| (?)                                           | ОК | Cancel       |

9. In Enterprise Explorer view, expand src → main → application → META-INF folder and right-click application.xml file and select Delete. The application.xml file was initially generated by Maven before the pom.xml changes were applied.

10. In the **Enterprise Explorer** view, verify the WAR module is now part of the EAR.

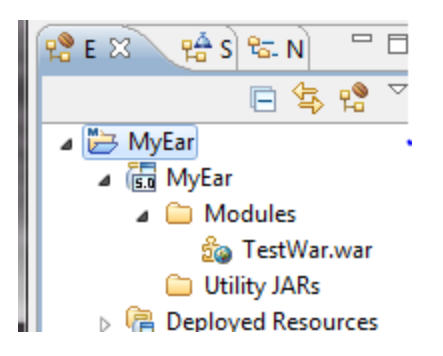

### WebSphere Application Server deployment

1. Test the Maven application by publishing it on the server. In the Enterprise Explorer view, expand TestWar → TestWar → Servlets and right-click TestServlets and select Run As... → Run on Server.

2. In the **Run On Server** wizard, under the **Select the server that you want to use** list, select the WebSphere Application Server entry, and click **OK**.

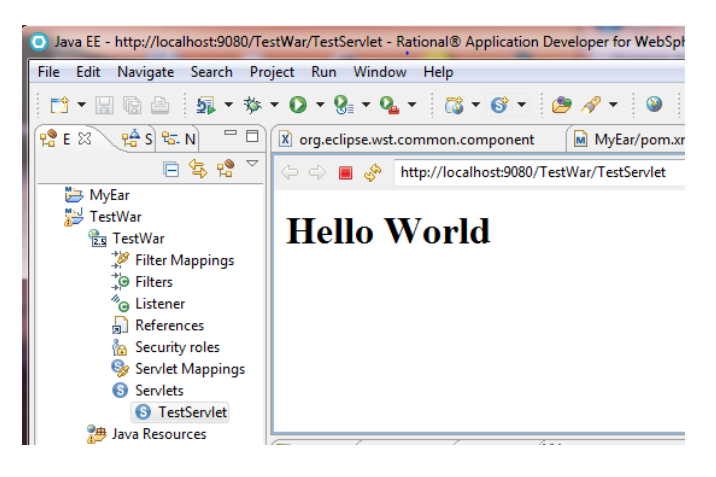

#### Full Java EE Maven sample

In the previous Java EE Development using Rational Application Developer 7.5.5 and Maven paper, an example was used to demonstrate an application with various Maven project types. This sample has been provided again as an example, with changes following the best practices for m2eclipse development. To run the sample complete the following steps:

- 1. Import the sample.
- a) Save a copy of the <u>CompanySample.zip</u> file into a known folder location.
- b) In the toolbar select Import... -> General -> Existing Projects into Workspace.
- c) On the **Select** page of the **Import** wizard, click **Next**.

d) In the **Import Project** page, select **Select archive file** option, browse to the location of the sample saved on your file system, and then click **Open**.

- e) In the **Import** wizard, click **Finish**.
- 2. The default environment for this sample is set to WebSphere Application Server V7.0. If the **Workspace Migration** wizard display, click **Next**.
- 1. On the Workspace projects which need migration page, click Next.
- 2. On the **Migration Project Resources** page, click Next.

3. In the Server Runtimes list on the Undefined Server Runtime page, for the was.base.v7 entry, select WebSphere Application Server v8.0 or WebSphere Application Server v7.0 under the New Server Runtime column. Click Next.

4. On the **Complete Migration Startup** page, click **Finish**.

5. On the **Migration Validation** window, click **OK**.

3. A sample of a Derby database is also provided to use with the sample above.

a) Unzipping the database contents to a known folder location.

b) Create a Derby database connection from the **Data Source Explorer** view from Rational Application Developer. In the **Data Source Explorer** view, right-click the **Database Connections** folder and select **New.** 

c) Under the Select a database manager, select Derby. An existing JDBC driver should be found: BIRT SampleDb Derby Embedded Driver.

d) In the **Database location** field, browse to the folder where the unzip database sample exists and then click **OK**.

e) In the **New Connection** wizard, click **Finish**.

| New Connection                                                                                                    |                                                                                                    | 23  |
|----------------------------------------------------------------------------------------------------|----------------------------------------------------------------------------------------------------|-----|
| Connection Parameters<br>Select the database manager, JDBC drive                                                                                                    | r, and required connection parameters.                                                                                                    |     |
| Connection identification Vuse default naming convention Connection Name: SAMPLE1                                                                                                    |                                                                                                    |     |
| Select a database manager:<br>Cloudscape<br>DB2 for J/OS<br>DB2 for Linux, UNIX, and Windows<br>DB2 for Z/OS<br>Derby<br>Generic JDBC<br>HSQLDB<br>Informix<br>MaxDB<br>MySQL<br>Oracle<br>SQL Server<br>Sybase<br>Websphere<br>Test Connection | JDBC driver:       BIRT SampleDb Derby Embedded Driver         Properties         General       Optional         Database location:       C:\MavenSample\SAMPLE         User name:       ClassicModels         Password:       URL:         URL:       jdbc:derby:C:\MavenSample\SAMPLE         Create database (if required)       Upgrade database to current version         Save password       Save password |     |
| ?                                                                                                    | < Back Next > Finish Can                                                                                                    | :el |

4. In the Enterprise Explorer view, right-click DataProject JPA project and select Properties → JDBC Connections. Verify the new SAMPLE connection is associated with this project.

5. In the Enterprise Explorer view, right-click MyCompanyEJBEar project and select Java EE → Open Websphere Application Server Deployment. Verify the WebSphere Application Server data source binding to jdbc/SAMPLE is also using this connection data.

| 둼 WebSphere Application Server Deploym      | nent 🛛 🔹                     |                                |                          |        | - 6    |
|---------------------------------------------|------------------------------|--------------------------------|--------------------------|--------|--------|
| WebSphere Deployment                        |                              |                                |                          |        |        |
| <ul> <li>Data Sources</li> </ul>            |                              |                                |                          |        |        |
| Allows the installed applications to access | data from databases.         |                                |                          |        |        |
| JDBC provider list:                         |                              |                                |                          |        |        |
| Name                                        |                              | Implementation Class Name      |                          |        | Add    |
| Derby JDBC Provider (XA)                    |                              | org.apache.derby.jdbc.Embedded | XADataSource             |        | Edit   |
| Generated Derby JDBC Provider               |                              | org.apache.derby.jdbc.Embedded | ConnectionPoolDataSource |        |        |
| •                                           |                              | III                            |                          | +      | Remove |
| Data source defined in the JDBC provider s  | elected above:               |                                |                          |        |        |
| Name                                        |                              | JNDI Name                      |                          | Туре   | Add    |
| SAMPLE                                      |                              | jdbc/SAMPLE                    |                          | V5     | Edit   |
| BIRT Classic Models Sample Database         |                              | jdbc/Sample                    | 1                        | V5     |        |
| < III                                       |                              |                                |                          | Þ      | Remove |
| Resource properties defined in the data so  | urce selected above:         |                                |                          |        | ,      |
| Name                                        | Value                        |                                | Туре                     |        | Add    |
| 🖶 databaseName                              | C:\MavenSample\SAMPLE java.l |                                | java.lang.               | String |        |
| 🖶 shutdownDataBase                          | java.lang.String             |                                | String 🖕                 | Edit   |        |
| · · · · · · · · · · · · · · · · · · ·       |                              | III                            | · · ·                    | •      | Remove |
| Embedded J2C Options                        |                              |                                |                          |        |        |
| Deployment                                  |                              |                                |                          |        |        |

6. This sample also refers to several installed JAR files that need to be added to the local repository for a clean Maven build. The JAR files for the WebSphere Application Server runtime environment are located in your local installation of WebSphere Application Server. Installing these JAR files into your local repository can be done in two ways. The first method is if you have a local installation of Maven on your workstation, you need to execute scripts on the command prompt. Here is an example of running the scripts if you are working with a WebSphere Application Server V7.0:

```
mvn install:install-file -
Dfile=C:\IBM\SDP\runtimes\base_v7\runtimes\com.ibm.ws.ejb.thinclient_7
.0.0.jar -
DgroupId=websphere -DartifactId=com.ibm.ws.ejb.thinclient -
Dversion=7.0.0 -
Dpackaging=jar
```

```
mvn install:install-file -
Dfile=C:\IBM\SDP\runtimes\base_v7\runtimes\com.ibm.ws.jpa.thinclient_7
.0.0.jar -
DgroupId=websphere -DartifactId=com.ibm.ws.jpa.thinclient -
Dversion=7.0.0 -
Dpackaging=jar
mvn install:install-file -
Dfile=C:\IBM\SDP\runtimes\base v7\runtimes\com.ibm.ws.admin.client 7.0
.0.jar -DgroupId=websphere -DartifactId=com.ibm.ws.admin.client -
Dversion=7.0.0 -
Dpackaging=jar
mvn install:install-file -
Dfile=<workspace dir>\MyCompanyEJBEar\src\main\application\MyCompanyUt
ilities.jar -
DgroupId=root.SampleProject.Utilities -DartifactId=MyCompanyUtilities
-Dversion=1.0 -
Dpackaging=jar
```

The second method is using the embedded Maven runtime environment within Rational Application Developer. Specify a run configuration of type **Maven build** using the goal **install:install-file**. Here is an example screen capture of the **Maven build** run configuration:

| Run Configurations<br>Create, manage, and run c                                                                                                    | onfigurations                                                                                                    | E                                                                                                    |
|----------------------------------------------------------------------------------------------------|----------------------------------------------------------------------------------------------------|----------------------------------------------------------------------------------------------------|
| Image: Second Second | Name:       Maven install runtime jar         Main       IRE       Refresh       To Environment       Common         Base directory:       :       Image: Common       Browse Workspace       Browse Workspace         Goals:       install:install-file         Profiles:       Image: Common       Update Snapshots         Image: Offline       Update Snapshots       Image: Non-recursive         Image: Resolve Workspace artifacts       Image: Non-recursive         Image: Parameter Name       Value         file       C:\IBM\SDP\runtimes\base_v7\runtimes\com.ibm.ws         groupId       websphere         artifactId       com.ibm.ws.ejb.thinclient         version       7.0.0         packaging       jar         Image: Maxen Runtime:       Embedded (3.0.2/1.0.100.20110804-1717) | Dwse File System       Variables         Select       Select         Select       Edit         Remove       Edit         Configure       Configure |
| Filter matched 21 of 21 items                                                                                                    |                                                                                                    | Apply Revert Run Close                                                                                                    |

#### 7. To run the sample:

f) In the Enterprise Explorer view, expand MyCompanyWeb  $\rightarrow$  MyCompanyWeb  $\rightarrow$  Servlets . Right-click DepartmentSalarySearch and select Run As  $\rightarrow$  Run on Server.

g) Under the **Select the server that you want to use** list, select the WebSphere Application Server entry, and click **OK**.

# **Known issues**

Here is a list of known issues and restrictions

#### **EJB Client projects**

If creating EJB projects using the EJB wizards from Rational Application Developer, clear the option to create an EJB Client project because the proper Maven dependencies are not properly created. Create a new Maven project with JAR packaging, and add a dependency to the EJB project pointing to this new project (using the pom editor).

#### What Java EE version module are you developing?

Rational Application Developer and Maven have different mechanisms for tracking what is the intended specification version of the module project, and keeping these mechanisms in sync is important to avoid errors that could occur. If these problems arise, synchronize the **facet** version of the project and the module version specified within the pom.xml, usually within the plugins <configuration> tag.

### What's next?

The Rational's tools development team is continuously improving the environment for various frameworks such as Maven and m2e, and this paper evolves as problems are resolved, and enhancements are offered. The m2eclipse project and various connector extensions continue to improve in quality and function, and collaboration between the m2eclipse and other Eclipse projects continues to strengthen. In March 2012 it was announced that a new incubator project at Eclipse was proposed and accepted for <u>m2e-wtp</u>. This project will enable both m2e and wtp projects to share, and integrate with a common theme and goals. Updates to this paper are forthcoming as significant improvements become available. Questions and feedback can be added using the Rational Application Developer tools forum, or by emailing the authors.

### References

Java EE Development using Rational Application Developer 7.5.5 and Maven <a href="http://www.ibm.com/developerworks/wikis/download/attachments/113607155/RAD\_755\_MAVEN\_0601.pdf?version=1">http://www.ibm.com/developerworks/wikis/download/attachments/113607155/RAD\_755\_MAVEN\_0601.pdf?version=1</a>

Rational Desktop Tools forum http://www.ibm.com/developerworks/forums/forum.jspa?forumID=430

Apache Maven website http://maven.apache.org/

M2Eclipse project site <a href="http://www.eclipse.org/m2e/">http://www.eclipse.org/m2e/</a>

M2Eclipse-WTP Wiki https://github.com/sonatype/m2eclipse-wtp/wiki